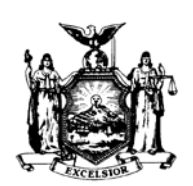

ANDREW M. CUOMO GOVERNOR STATE OF NEW YORK DEPARTMENT OF CIVIL SERVICE ALBANY, NEW YORK 12239 www.cs.ny.gov

JERRY BOONE

NY12-37 PE12-27 SEHP12-08

- **TO:** New York State and Participating Employer Health Benefits Administrators
- **FROM:** Employee Benefits Division
- **SUBJECT:** New York State Benefits Eligibility and Accounting System Transaction related to Imputed Income
- **DATE:** November 5, 2012

The New York State Benefits Eligibility and Accounting System (NYBEAS) has been updated to integrate PaySERV payroll codes to properly track and report biweekly imputed income amounts for enrollees covering same-sex spouses.

For additional information regarding these payroll codes, please refer to Payroll Bulletin No. 1100 issued by the Office of the New York State Comptroller. For additional background information, please refer to HBA Memo NY11-21, PE11-20, SEHP11-07.

Please refer to the following information for processing instructions relative to enrollments of same-sex spouses.

# How to remove imputed income for <u>NYS tax purposes ONLY</u> for enrollees covering their same-sex spouse on NYSHIP

- 1. Go to Benefits -> Transactions -> Personal / Employment
- 2. Enter the enrollee's EmplID

3.

## Personal/Employment

Enter any information you have and click Search. Leave fields blank for a list of all values.

| Find an Existing Value                                                                                                    |                                                                                                    |                                                                               |                                                                                                    |  |  |  |  |  |  |
|----------------------------------------------------------------------------------------------------|----------------------------------------------------------------------------------------------------|-------------------------------------------------------------------------------|----------------------------------------------------------------------------------------------------|--|--|--|--|--|--|
| EmplID:                                                                                                    | begins with 💌                                                                                                    | 555005566 🔶                                                                   |                                                                                                    |  |  |  |  |  |  |
| Empl Rcd Nbr:                                                                                                    | = 🗸                                                                                                    |                                                                               |                                                                                                    |  |  |  |  |  |  |
| Last Name:                                                                                                    | begins with 💌                                                                                                    |                                                                               |                                                                                                    |  |  |  |  |  |  |
| First Name:                                                                                                    | begins with 🔽                                                                                                    |                                                                               | -                                                                                                    |  |  |  |  |  |  |
| Department:                                                                                                    | begins with 💌                                                                                                    |                                                                               | ]Q                                                                                                    |  |  |  |  |  |  |
| Retirement Number:                                                                                                    | begins with 💌                                                                                                    |                                                                               | ]                                                                                                    |  |  |  |  |  |  |
| Correct History                                                                                                    | Case Sensitiv                                                                                                    | e                                                                             |                                                                                                    |  |  |  |  |  |  |
| Search Clear<br>Select the tab titled                                                                                                    | Basic Search                                                                                                    | B Save Search Criteri                                                         | ia                                                                                                    |  |  |  |  |  |  |
| Name / Id y Address/Phone y Personal Details                                                                                                    |                                                                                                    |                                                                               |                                                                                                    |  |  |  |  |  |  |
| Employment Inform                                                                                                    | lauon                                                                                                    |                                                                               |                                                                                                    |  |  |  |  |  |  |
| Employment Inform<br>Holmes, Sheric                                                                                                    | ock                                                                                                    |                                                                               | EmplID: 555005566                                                                                                    |  |  |  |  |  |  |
| Employment Inform<br>Holmes, Sheric<br>Personal Data                                                                                                    | ock                                                                                                    | Employment Informat                                                           | EmplID: 555005566                                                                                                    |  |  |  |  |  |  |
| Employment Inform<br>Holmes, Sheric<br>Personal Data<br>Date of Birth:                                                                                                    | 10/30/1980                                                                                                    | Employment Informat<br>Hire Date 0                                            | EmpIID: 555005566<br>ion<br>1/01/2012 I Rehire Date 01/01/2012 I                                                                                                    |  |  |  |  |  |  |
| Employment Inform<br>Holmes, Sherk<br>Personal Data<br>Date of Birth:<br>Date of Death:                                                                                                    | 10/30/1980 🗐                                                                                                    | Employment Informat<br>Hire Date 0<br>Termination Date:                       | EmpIID: 555005566<br>ion<br>1/01/2012 I Rehire Date 01/01/2012 I<br>Service Date 01/01/2012                                                                                                    |  |  |  |  |  |  |
| Employment Inform<br>Holmes, Sherk<br>Personal Data<br>Date of Birth:<br>Date of Death:<br>Original Start Date                                                                                                    | 10/30/1980 3<br>01/01/2012 3                                                                                                    | Employment Informat<br>Hire Date 0<br>Termination Date:<br>Last Date Worked   | EmpIID: 555005566<br>tion 1/01/2012  Rehire Date 01/01/2012  Service Date 01/01/2012 California Disabled                                                                                                    |  |  |  |  |  |  |
| Employment Inform<br>Holmes, Sherk<br>Personal Data<br>Date of Birth:<br>Date of Death:<br>Original Start Date<br>Retirement Informa                                                                                                    | 10/30/1980 🗐<br>01/01/2012 🗐<br>tion                                                                                                    | Employment Informat<br>Hire Date 0<br>Termination Date:<br>Last Date Worked   | EmpIID: 555005566<br>tion<br>1/01/2012 Rehire Date 01/01/2012<br>Service Date 01/01/2012<br>California Disabled                                                                                                    |  |  |  |  |  |  |
| Employment Inform<br>Holmes, Sherk<br>Personal Data<br>Date of Birth:<br>Date of Death:<br>Original Start Date<br>Retirement Informa<br>Retirement Reg.#:                                                                                           | 10/30/1980 🗐<br>01/01/2012 🗐<br>tion                                                                                                    | Employment Informat<br>Hire Date 0<br>Termination Date:<br>Last Date Worked   | EmpIID: 555005566<br>tion 1/01/2012 Rehire Date 01/01/2012 Service Date 01/01/2012 California Disabled Medicare Id: 555005566A                                                                                                    |  |  |  |  |  |  |
| Employment Inform<br>Holmes, Sherk<br>Personal Data<br>Date of Birth:<br>Date of Death:<br>Original Start Date<br>Retirement Informa<br>Retirement Reg.#:<br>Retirement System                                                                      | 10/30/1980 🗐<br>10/30/1980 🗐<br>01/01/2012 🗐<br>tion<br>n: 🔤 🔍                                                                                                    | Employment Informat<br>Hire Date 0<br>Termination Date:<br>Last Date Worked   | EmpIID: 555005566<br>ion 1/01/2012 Rehire Date 01/01/2012 Service Date 01/01/2012 California Disabled Medicare Id: 555005566A Retirement                                                                                                    |  |  |  |  |  |  |
| Employment Inform<br>Holmes, Sherk<br>Personal Data<br>Date of Birth:<br>Date of Death:<br>Original Start Date<br>Retirement Informa<br>Retirement Reg.#:<br>Retirement System<br>Retirement Type:                                                  | 10/30/1980<br>10/30/1980<br>10/30 | Employment Informat<br>Hire Date 0<br>Termination Date:<br>Last Date Worked   | EmpIID: 555005566<br>tion 1/01/2012 I Rehire Date 01/01/2012 I Service Date 01/01/2012 California Disabled Medicare Id: 555005566A Retirement Number: tetirement Tier:                                                                                                    |  |  |  |  |  |  |
| Employment Inform         Holmes, Sheric         Personal Data         Date of Birth:         Date of Death:         Original Start Date         Retirement Information         Retirement Reg.#:         Retirement Type:         Personal History | 10/30/1980 3<br>10/30/1980 3<br>01/01/2012 3<br>tion                                                                                                    | Employment Informat<br>Hire Date 0<br>Termination Date:<br>Last Date Worked   | EmpIID: 555005566<br>ion 1/01/2012 Rehire Date 01/01/2012 California Disabled Medicare Id: 555005566A Retirement Number: Letirement Tier:                                                                                                    |  |  |  |  |  |  |
| Employment Inform<br>Holmes, Sheric<br>Personal Data<br>Date of Birth:<br>Date of Death:<br>Original Start Date<br>Retirement Informa<br>Retirement Reg.#:<br>Retirement System<br>Retirement Type:<br>Personal History<br>*Effective Date:         | 10/30/1980 3<br>10/30/1980 3<br>10/30/1980 3<br>10/01/2012 3<br>tion<br>10/01/2012 3<br>01/01/2012 3                                                                                                    | Employment Informat<br>Hire Date 0<br>Termination Date:<br>Last Date Worked R | EmpIID: 555005566<br>ion 1/01/2012 Rehire Date 01/01/2012  Service Date 01/01/2012 California Disabled Medicare Id: 555005566A Retirement Number: Letirement Tier:  Letirement Tier: Letirement Tier: Letirement Tier: Letiremen |  |  |  |  |  |  |

4. Verify the Marital Status is *Married*. The transaction will not save if both the enrollee and spouse's marital status are not set to *Married*.

- 5. If the enrollee's marital status is not set to married, you have to hit the 主, and enter a new row of information. Keep in mind the Effective Date on the Personal History row defaults to today's date; please update with the appropriate date. Be sure to verify Gender is correct, change the Marital Status to *Married* and the Marital Status Date to the date on the marriage certificate.
  - a. **Example**: If you are updating information for a new employee and they have been married prior to being hired with your agency, the effective date should be before or equal to the date benefits would go into effect.
  - b. **Example**: If you are updating information for an employee who has newly married, the effective date should equal the marital status date.

| Personal History |              |                      | Find   View All | First 🛃 1 of 1 🕩 Last |
|------------------|--------------|----------------------|-----------------|-----------------------|
| *Effective Date: | 01/01/2012 🛐 | *Marital Status:     | Married         | + −                   |
| *Gender:         | Male 💌       | Marital Status Date: | 01/15/2012 🛐    |                       |

6. Verify the Marital Status of the dependent. Go to *Benefits -> Transactions -> Dependent/Beneficiary*.

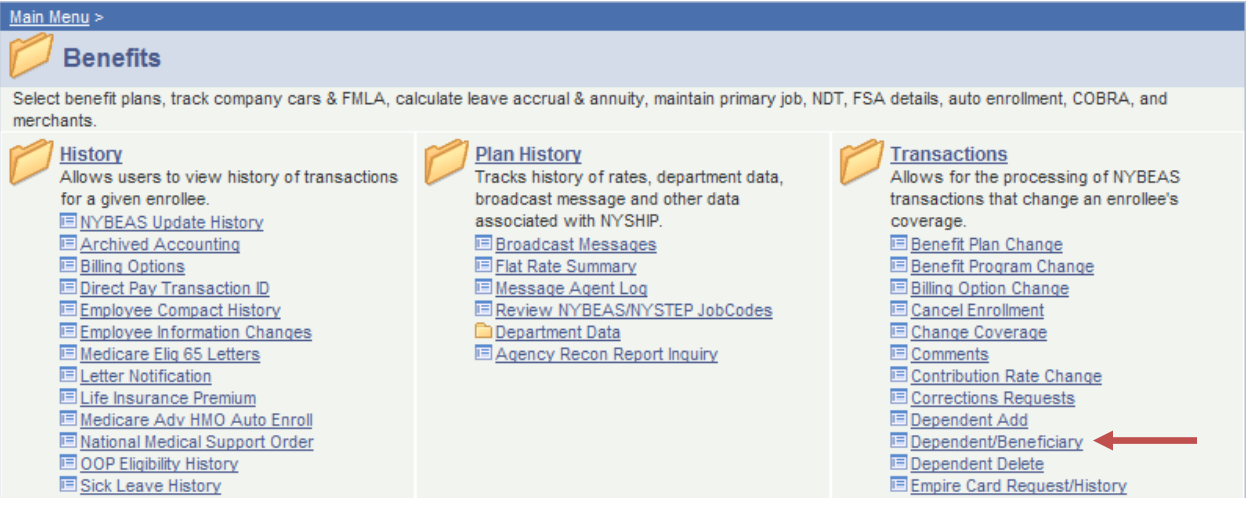

(Please note not all HBA's screen may look identical as the one displayed above.)

# 7. Enter the enrollee's EmplID.

8.

# Dependent/Beneficiary

Enter any information you have and click Search. Leave fields blank for a list of all values.

| / Find an Exi | sting Value              |                   |                        |                       |
|---------------|--------------------------|-------------------|------------------------|-----------------------|
| EmplID:       | begins with 👻 55500556   | 6                 |                        |                       |
| Last Name:    | begins with 💌            |                   |                        |                       |
| First Name:   | begins with 💌            |                   |                        |                       |
| Department:   | begins with 💌            |                   |                        |                       |
| Include Hi    | istory                   |                   |                        |                       |
| Search        | Clear Basic Search       | Save Search Crite | <u>ria</u>             |                       |
|               | Address Personal Profile |                   |                        |                       |
| Holmes, She   | erlock                   | EmpliD:           | 555005566              |                       |
| Dependent/Ben | neficiaries              |                   | <u>Find</u> View All   | First 🛃 1 of 1 🕩 Last |
| *Dependent    | /Beneficiary ID: 02      |                   |                        | + -                   |
| Dependent I   | Name                     |                   | <u>Find</u>   View All | First 🕙 1 of 1 🕩 Last |
| *Effective D  | ate: 01/01/2012 🛐        |                   |                        | + -                   |
| Name:         | Watson,John              | E                 | <u>dit Name</u>        |                       |
|               |                          |                   |                        |                       |
|               |                          |                   |                        |                       |

🗐 Save 🔍 Return to Search 🖉 Previous tab 🔿 Next tab

Display Include History

- 9. Verify the following sets of information.
  - a. Relationship to Employee = Spouse/DP Imputed Income
  - b. Gender = same gender as the enrollee
  - c. Marital Status = Married
  - d. Marital Status Date = the same Marital Status Date on the marriage certificate, and the same date used for the enrollee.

| Personal History                                           |                  |                  | Find   View All First 🖪 1 of 2 🕨 Las        | <u>st</u> |
|------------------------------------------------------------|------------------|------------------|---------------------------------------------|-----------|
| *Effective Date:                                           | 01/15/2012 🛐     | Medicare Id      | +                                           | -         |
| *Relationship to Employee:<br>*Dependent Beneficiary Type: | Dependent        | eu nicome        |                                             |           |
| *Gender:                                                   | Male 🗸           |                  | Marital Status Date<br>matches the Enrollee |           |
| *Marital Status:                                           | Married 🗸        | As of:           | 01/15/2012                                  |           |
|                                                            | Student Disabled | As of:<br>As of: | ji<br>ji                                    |           |
| *Dep. Proc. Type:                                          | No Disab 💌       | Dep. End Date:   |                                             |           |
|                                                            |                  |                  |                                             |           |

- 10. If the Personal History needs to be updated, make sure to hit the 🖿 and update the information with the appropriate effective date.
- 11. After verifying the information for both the enrollee and their spouse, now go to: *Benefits -> Transactions ->Married-Marriage Equality Act.*

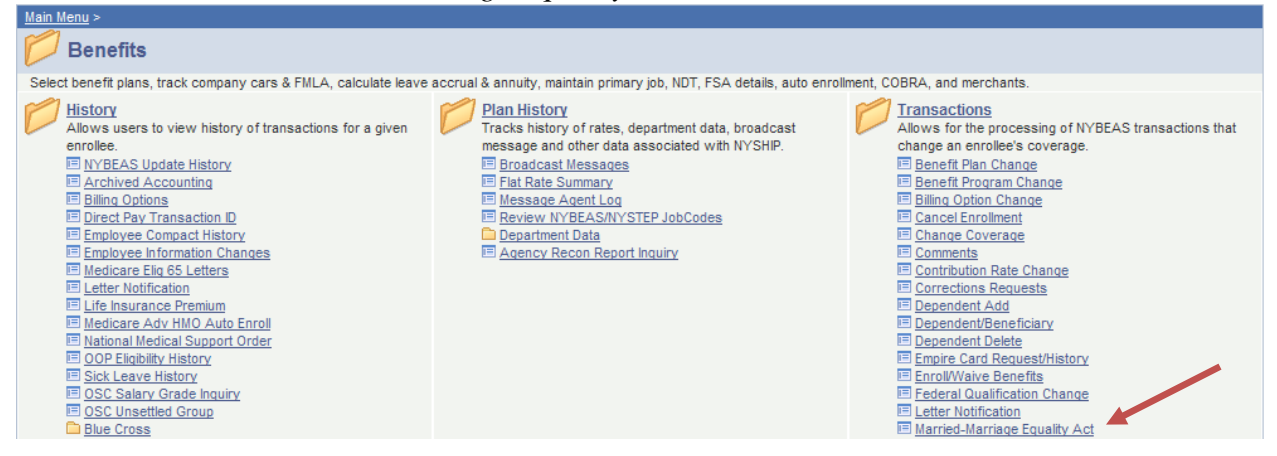

### 12. Enter the enrollee's EmplID.

#### Marriage Equality Act

Enter any information you have and click Search. Leave fields blank for a list of all values.

| Find an Existing Value |                                           |  |  |  |  |  |
|------------------------|-------------------------------------------|--|--|--|--|--|
|                        |                                           |  |  |  |  |  |
| EmplID:                | begins with 👻 555005566                   |  |  |  |  |  |
| Empl Rcd Nbr:          | = 🗸                                       |  |  |  |  |  |
| Last Name:             | begins with 🐱                             |  |  |  |  |  |
| First Name:            | begins with 🐱                             |  |  |  |  |  |
| Department:            | begins with 🐱                             |  |  |  |  |  |
| Case Sens              | itive                                     |  |  |  |  |  |
|                        |                                           |  |  |  |  |  |
| Search                 | Clear Basic Search 🗐 Save Search Criteria |  |  |  |  |  |

13. Enter the plan type of "10" for Medical coverage.

| i marnage Lqu                                                                                 | laiity A                                                     | ct \                                                  |                                                                                 |                                        |                                                   |                                          |                                    |                                             |                                       |                       |  |
|-----------------------------------------------------------------------------------------------|--------------------------------------------------------------|-------------------------------------------------------|---------------------------------------------------------------------------------|----------------------------------------|---------------------------------------------------|------------------------------------------|------------------------------------|---------------------------------------------|---------------------------------------|-----------------------|--|
| Employee Info                                                                                 | ormatio                                                      | on                                                    |                                                                                 |                                        |                                                   |                                          |                                    |                                             |                                       |                       |  |
| Holmes, Sherlock EmplD: 555005566 Empl Rcd #:                                                 |                                                              |                                                       |                                                                                 |                                        |                                                   |                                          |                                    |                                             |                                       |                       |  |
| Select Plan Ty                                                                                | /pe                                                          |                                                       |                                                                                 |                                        |                                                   |                                          |                                    |                                             |                                       |                       |  |
| *Plan Type:                                                                                   | 10                                                           | Q Me                                                  | dical                                                                           |                                        |                                                   | COBRA E                                  | vent ID:                           | 0                                           |                                       |                       |  |
| Enrollee's Cur                                                                                | rrent C                                                      | overage                                               | Information                                                                     |                                        |                                                   |                                          |                                    |                                             |                                       |                       |  |
| Eff Date Eve                                                                                  | ent Id                                                       | Covr                                                  | g Elect                                                                         | Benefit Pl                             | an                                                |                                          |                                    | Cove                                        | erage                                 |                       |  |
| 09/27/2012                                                                                    | 0                                                            | El                                                    | ect 00                                                                          | )1 TI                                  | he Empire Pla                                     | an                                       |                                    | Fami                                        | ily                                   | <b>A</b>              |  |
| A02                                                                                           | PEF v                                                        | v/ Rx (De                                             | ental/Vision) BW                                                                | 1                                      | Med Primac                                        | cy 🗌                                     | Med Re                             | imburseme                                   | ent                                   |                       |  |
| Enrollee Current Details                                                                      |                                                              |                                                       |                                                                                 |                                        |                                                   |                                          |                                    |                                             |                                       |                       |  |
| Enrollee Curre                                                                                | ent Det                                                      | ails                                                  |                                                                                 |                                        |                                                   |                                          |                                    |                                             |                                       |                       |  |
| Enrollee Curre<br>Effdt - Ever                                                                | ent Det<br>nt ID                                             | ails<br>Compa                                         | ny Pay<br>Group                                                                 | Cust ID                                | Billing<br>Status                                 | Paymt<br>Method                          | Tax<br>ElectFlag                   | Rate<br>I Share                             | Sick<br>Leave                         | PEP<br>Amount         |  |
| Enrollee Curre<br>Effdt - Ever<br>09/27/2012                                                  | ent Det<br>nt ID<br>2 0                                      | ails<br>Compa<br>NYS                                  | ny Pay<br>Group<br>Adm/Lag/BW                                                   | <b>Cust ID</b>                         | Billing<br>Status<br>Regular                      | Paymt<br>Method                          | <b>Tax</b><br>ElectFlag<br>B B     | Rate<br>Share<br>84/69                      | Sick<br>Leave<br>0.00                 | PEP<br>Amount<br>0.00 |  |
| Enrollee Curre<br>Effdt - Ever<br>09/27/2012                                                  | ent Det<br>nt ID<br>2 0                                      | tails<br>Compa<br>NYS<br>A02                          | <b>ny Pay</b><br>Group<br>Adm/Lag/BW<br>PEF w/ Rx (De                           | Cust ID<br>00001<br>ental/Visio        | Billing<br>Status<br>Regular<br>n) BW             | Paymt<br>Method<br>OPAY                  | Tax<br>ElectFlag<br>B B<br>Impute  | Rate<br>J Share<br>84/69<br>d Income:       | Sick<br>Leave<br>0.00<br>Y            | PEP<br>Amount<br>0.00 |  |
| Enrollee Curre<br>Effdt - Ever<br>09/27/2012<br>Transaction D                                 | ent Det<br>nt ID<br>2 0<br>)etails                           | ails<br>Compa<br>NYS<br>A02                           | ny Pay<br>Group<br>Adm/Lag/BW<br>PEF w/ Rx (De                                  | Cust ID<br>00001<br>ental/Visio        | Billing<br>Status<br>Regular<br>n) BW             | Paymt<br>Method<br>OPAY                  | Tax<br>ElectFlag<br>B B<br>Impute  | Rate<br>J Share<br>84/69<br>d Income:       | Sick<br>Leave<br>0.00<br>Y            | PEP<br>Amount<br>0.00 |  |
| Enrollee Curre<br>Effdt - Ever<br>09/27/2012<br>Transaction D<br>*Action                      | ent Det<br>nt ID<br>2 0<br>Details<br>*Rea                   | ails<br>Compa<br>NYS<br>A02                           | ny Pay<br>Group<br>Adm/Lag/BW<br>PEF w/ Rx (De<br>Event Dt                      | Cust ID<br>00001<br>ental/Visio<br>Rec | Billing<br>Status<br>Regular<br>n) BW<br>quest Dt | Paymt<br>Method<br>OPAY<br>Effect        | Tax<br>ElectFlag<br>B B<br>Impute  | Rate<br>J Share<br>84/69<br>d Income:       | Sick<br>Leave<br>0.00<br>Y            | PEP<br>Amount<br>0.00 |  |
| Enrollee Curre<br>Effdt - Ever<br>09/27/2012<br>Transaction D<br>*Action<br>DEP               | ent Det<br>nt ID<br>2 0<br>Details<br>*Rea<br>ME/            | ails<br>Compar<br>NYS<br>A02<br>ason                  | ny Pay<br>Group<br>Adm/Lag/BW<br>PEF w/ Rx (De<br>Event Dt<br>01/15/2012        | Cust ID<br>00001<br>ental/Visio<br>Rec | Billing<br>Status<br>Regular<br>n) BW<br>quest Dt | Paymt<br>Method<br>OPAY<br>Effect        | Tax<br>ElectFlag<br>B B<br>Impute  | Rate<br>J Share<br>84/69<br>d Income:       | Sick<br>Leave<br>0.00<br>Y<br>verride | PEP<br>Amount<br>0.00 |  |
| Enrollee Curre<br>Effdt - Ever<br>09/27/2012<br>Transaction D<br>*Action<br>DEP<br>Married-Ma | ent Det<br>nt ID<br>2 0<br>Details<br>*Rea<br>ME/<br>arriage | ails<br>Compai<br>NYS<br>A02<br>ason<br>A<br>Equality | ny Pay<br>Group<br>Adm/Lag/BW<br>PEF w/ Rx (De<br>Event Dt<br>01/15/2012<br>Act | Cust ID<br>00001<br>ental/Visio<br>Rec | Billing<br>Status<br>Regular<br>n) BW<br>quest Dt | Paymt<br>Method<br>OPAY<br>Effec<br>01/1 | Tax<br>ElectFlag<br>B B<br>Imputed | Rate<br>J Share<br>84/69<br>d Income:<br>Ov | Sick<br>Leave<br>0.00<br>Y<br>verride | PEP<br>Amount<br>0.00 |  |

Watson, John

- 14. Don't forget to **Save** the transaction!
- 15. Now process for plan type 11 (Dental) and/or 14 (Vision), if the spouse is covered as a dependent for Dental and/or Vision coverage through NYSHIP.

### How to verify the imputed income for NYS and Federal Tax Purposes

1. After processing the transaction, the next day you can verify the billing is accurate. Go to *Benefits*  $\rightarrow$  *History*  $\rightarrow$  *NYBEAS Update History* and select the Accounting page.

| <u>Main Menu</u> >                                                                                                    |  |
|----------------------------------------------------------------------------------------------------|--|
| 📁 Benefits                                                                                                    |  |
| Select benefit plans, track company cars & FMLA, ca<br>merchants.                                                                                                    |  |
| History<br>Allows users to view history of transactions<br>for a given enrollee.<br>NYBEAS Update History<br>Archived Accounting<br>Billing Options<br>Direct Pay Transaction ID<br>Employee Compact History<br>Employee Information Changes |  |
|                                                                                                    |  |

2. When using the Accounting page, change the Record type to "I" and Tax Type to "A" to verify the Imputed Income for <u>NYS tax purposes</u> has been reversed and is no longer being assessed.

In the example below, note the removal of imputed income for the 2012 tax year.

| Record Type      | : I 🔍 🔹                      | Тах Туре     | e: 🗛 🔍        |             | Refresh     | Data       |               | Ending Bala | ance: -3798.28       |                 |                    |
|------------------|------------------------------|--------------|---------------|-------------|-------------|------------|---------------|-------------|----------------------|-----------------|--------------------|
| Employee A       | ccount Details               |              |               |             |             |            |               |             | View All             | First 🗹         | 1-7 of 56 🕨 Last   |
| Activity<br>Date | Billing Period<br>Begin Date | Bill<br>Type | Trans<br>Type | Ben<br>Prog | Ben<br>Plan | Covg<br>Cd | Bill<br>Units | Tax<br>Sts  | Period<br>Begin Date | Trans<br>Amount | Running<br>Balance |
| 10/04/2012       |                              |              | PMNT          |             |             |            |               | А           |                      | -189.26         | -3798.28 🕤         |
| 10/03/2012       | 10/18/2012                   | RETR         | CHRG          | A01         | 001         | 4          | -8            | А           | 06/28/2012           | -1514.08        | -3609.02 🕄         |
| 10/03/2012       | 10/18/2012                   | RETR         | CHRG          | A01         | 001         | 4          | -12           | А           | 01/12/2012           | -2284.20        | -2094.94 🔒         |

3. To verify Imputed Income for <u>Federal Tax purposes only</u>, change the Record type to "I" and Tax Type to "F".

| Record           | Type:    | Q *                        | Тах Туре     | : F 🔍         |             | Refresh     | Data       |               | Ending Bala | nce: 3987.54         |                 |                    |
|------------------|----------|----------------------------|--------------|---------------|-------------|-------------|------------|---------------|-------------|----------------------|-----------------|--------------------|
| Employ           | ee Acco  | ount Details               |              |               |             |             |            |               |             | View All             | 📕 🛛 First 🗹     | 1-3 of 3 🕑 Last    |
| Activity<br>Date | Bi<br>Be | illing Period<br>egin Date | Bill<br>Type | Trans<br>Type | Ben<br>Prog | Ben<br>Plan | Covg<br>Cd | Bill<br>Units | Tax<br>Sts  | Period<br>Begin Date | Trans<br>Amount | Running<br>Balance |
| 10/03/2          | 012 10   | 0/18/2012                  | RGLR         | CHRG          | A01         | 001         | 4          | 1             | F           | 10/18/2012           | 189.26          | 3987.54 🕄          |
| 10/03/2          | 012 10   | 0/18/2012                  | RETR         | CHRG          | A01         | 001         | 4          | 8             | F           | 06/28/2012           | 1514.08         | 3798.28 🕤          |
| 10/03/2          | 012 10   | 0/18/2012                  | RETR         | CHRG          | A01         | 001         | 4          | 12            | F           | 01/12/2012           | 2284.20         | 2284.20 🕄          |